## Step 1: Log into PeopleSoft

Step 2: From the Menu bar you will select Reporting Tools > Query > Query Manager

| Duery Manager ×                                                                                                    |                                                                                                    |                         | a ×          |
|----------------------------------------------------------------------------------------------------|----------------------------------------------------------------------------------------------------|-------------------------|--------------|
| ← → C 🔒 Secure   https://                                                                                                    | rfprod gafirst usg edu/psp/tprod/EMPLOYEE/ERP/s/WEBUB_PTPP_SC HOMEPAGE FieldFormula_Scept_AppHP7pt_fname=PT_QUERY&FolderPath=PORTAL_ROOT_OBJECT PT_REPORTING_TOOLS PT_Q                                                                    | UERY8dsFolder=true      | \$           |
| 🔢 Apps 🛃 Wdesk   Sign In 🛅 N                                                                                                    | Movelt 🗋 Oracle PeopleSoft SI, 🛷 Self Service Portal 📋 USG Budgetary Syster 📒 Personal 🏦 University Syster Off 🏫 BPM   University Syste 🇂 HTS Customer Service 📜 GA Department of A 🌞 Checke                                               | point   Login           |              |
|                                                                                                    | ÷1                                                                                                    | Home Sign out           | Worklist     |
| ORACLE                                                                                                    | All  Search  Advanced Search                                                                                                    |                         |              |
| Menu -                                                                                                    | B                                                                                                    |                         |              |
| Accounts Payable     BOR Menus     Asset Management     Commitment Control     General Ledger     Real Time Bottom Line     Allocations     Statutory Reports     Set Up Financials/Supply Chain     Enterprise Components     Background Processes     Worklist | Query Manager         Enter any information you have and click Search. Leave fields blank for a list of all values.         Find an Existing Query   Create New Query         *Search By Query Name         Search         Advanced Search | Vew Window   Help   Per | sonalize Pag |
| Reporting Tools     Query     Query Manager     Query Viewer     Schedule Query     PSinVieion                                                                                                    | ←                                                                                                    |                         |              |
| Report Manager                                                                                                    |                                                                                                    |                         |              |

Step 3: From the Query Manager screen you will type in BOR\_AUDIT\_TRIAL\_BALANCE\_FINSTA and select Search. When the query is populated below you will select Excel for it to run to an Excel spreadsheet.

| D Query Manager ×                                                                                                    | 🗅 Query 🗙 🔪                                                                                                    |                                                                        |                         |               |                     |                     |                      |                                       | <u> </u>            | σ×           |
|----------------------------------------------------------------------------------------------------|----------------------------------------------------------------------------------------------------|------------------------------------------------------------------------|-------------------------|---------------|---------------------|---------------------|----------------------|---------------------------------------|---------------------|--------------|
| ← → C a Secure https:                                                                                                    | //fprod gafirst.usg.edu/psp/fprod/EMPLOYEE/ER                                                                               | P/s/WEBLIB_PTPP_SC.HOMEPAGE.                                           | FieldFormula.IScript_Ap | pHP?pt_fname  | PT_QUERY&Fol        | derPath=POR         | RTAL_ROOT_OBJECT.    | PT_REPORTING_TOOLS.PT_QUERY&          | sFolder#true        | <b>Ý</b> 1   |
| 🔢 Apps 📝 Wdesk   Sign in 🚺                                                                                                    | Movelt 📋 Oracle PeopleSoft Sig 🛷 Self Service Po                                                                            | rtal 📋 USG Budgetary Syste 📑 I                                         | Personal 🏦 University S | ystem Ofi 🏦 B | PM   University Sys | fTS Cust            | tomer Service [ 🛃 GA | A Department of A 👘 💭 Checkpoint   Lo | igin                |              |
|                                                                                                    |                                                                                                    |                                                                        |                         |               |                     |                     |                      | 🟫 Home                                | Sign out            | Worklist     |
| ORACLE                                                                                                    | All 👻                                                                                                    | Search                                                                 | » A                     | dvanced Searc | h 🛛 Last Se         | arch Results        | 5                    |                                       |                     |              |
| Menu                                                                                                    | 8                                                                                                    |                                                                        |                         |               |                     |                     |                      |                                       |                     |              |
| Accounts Receivable                                                                                                    |                                                                                                    |                                                                        |                         |               |                     |                     |                      | New Wi                                | indow   Help   Pers | onalize Page |
| <ul> <li>Accounts Payable</li> <li>BOR Menus</li> </ul>                                                                                                 | Query Manager                                                                                                    |                                                                        |                         |               |                     |                     |                      |                                       |                     |              |
| Asset Management     Commitment Control     General Ledger     Real Time Bottom Line     Allocations     Statutory Reports     Set Up Financials/Supply | Enter any information you have and click<br>Find an Existing Query I Cre<br>*Search By Query Name<br>Search Advanced Search | Search. Leave fields blank for<br>ate New Query<br>v begins with<br>ch | BOR_AUDIT               | TRIAL_BALA    | NCE_FINSTA          | ]                   | /                    |                                       |                     |              |
| Chain <ul> <li>Enterprise Components</li> <li>Background Processes</li> </ul>                                                                           | *Folder View - All Folders -                                                                                                |                                                                        |                         |               |                     | ¥                   |                      |                                       |                     |              |
| ₩ Worklist                                                                                                    | Check All Uncheck All                                                                                                    |                                                                        | *Action - Choose -      |               | ¥ Go                | -                   |                      |                                       |                     |              |
| <ul> <li>Reporting Tools</li> <li>Query</li> </ul>                                                                                                    | Query                                                                                                    |                                                                        |                         |               | Personalize         | Find   View         | AIL I 🖾 I 🔤          | First 🕙 1 of 1 🕑 Last                 |                     |              |
| Query Manager                                                                                                    | Select Query Name                                                                                                    | Descr                                                                  | Owner                   | Folder        | Edit Run to         | Run to R<br>Excel X | ML Schedule          | Definitional References               |                     |              |
| Query Viewer<br>Schedule Query                                                                                                    | BOR_AUDIT_TRIAL_BALANCE                                                                                                    | FINSTA                                                                 | Public                  |               | Edit HTML           | Excel X             | KML Schedule         | Lookup References                     |                     |              |
| <ul> <li>PS/nVision</li> <li>Report Manager</li> <li>PeopleTools</li> </ul>                                                                             |                                                                                                    |                                                                        |                         |               |                     |                     |                      |                                       |                     |              |

Step 4: You will enter ACTUALS for the Ledger, the Current Fiscal Year, Range From Account Period 0 and Range To Accounting Period 12. Select the magnifying glass next to Business Unit to select the Business Unit for your institution. You will need to enter % for Fund since we want the query to return data for all funds and you will put the as of date.

Step 5: Select View Results once all fields are completed. Ensure popups are enabled.

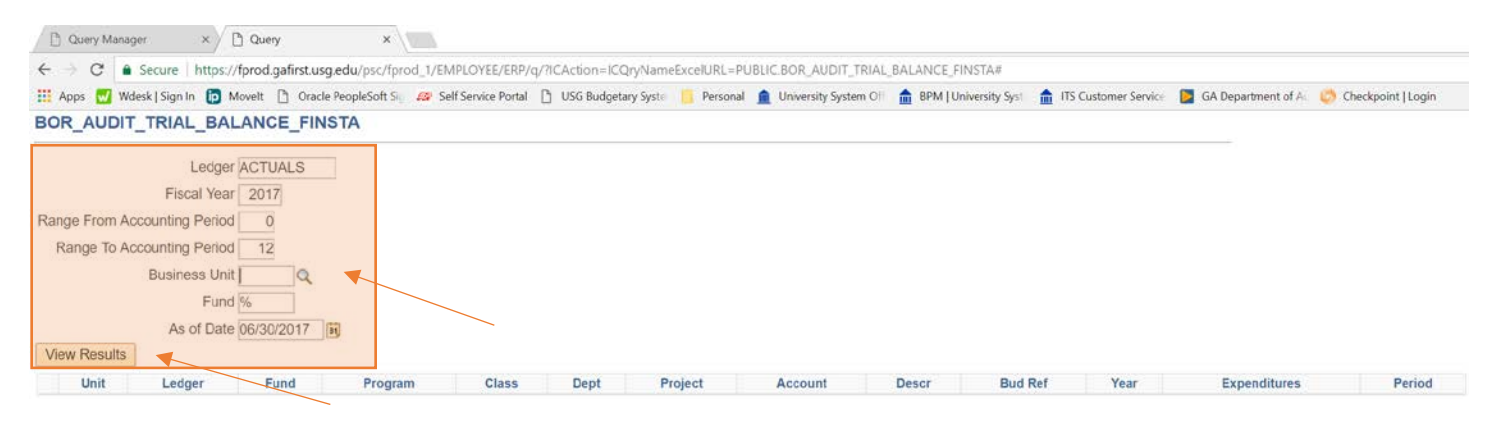

Step 6: An Excel spreadsheet will be created and it will look similar to the print screen shown below.

|       | 5      | · & 1 | 8      | ÷       |        |        |         |            |                                          |                |                   | BOR AL     | JDIT_TRIA | L BALANCE FINST | 1355951 | 444 - Excel |        |     |          |             |   |        |               | <b>B</b>  | - 20                  | σ       | ×    |
|-------|--------|-------|--------|---------|--------|--------|---------|------------|------------------------------------------|----------------|-------------------|------------|-----------|-----------------|---------|-------------|--------|-----|----------|-------------|---|--------|---------------|-----------|-----------------------|---------|------|
| File  |        | Home  | Insert | Page    | Layout | Forms  | ulas    | Data Revi  | ew View                                  | ACROBAT 🖓      |                   |            |           |                 |         |             |        |     |          |             |   |        |               |           | Sign                  | in As   | hare |
| -     | Жc     | ut    |        | Calibri | +      | 11 - / | A' A'   | ===        | ≫- ∰V                                    | frap Text      | General -         |            | T         | Normal          | Bac     |             | Good   | Ne  | utral    | Calculation | 1 | 4m     | *             | ∑ AutoSum | · AT                  | Q       |      |
| Paste | Dec.   | opy - |        | B /     | U - 1  | - ð-   | Α.      |            | 11 II II II II II II II II II II II II I | ferge & Center | 5 - % + 28 49     | Condition  | al Forma  | t as Check Cell | Exp     | lonatory    | Input  | Lin | ked Cell | Note        | ÷ | Insert | Delete Format | 🔶 Fill +  | Sort &                | Find &  |      |
|       | Clipba | card  | (i     |         | Font   |        |         |            | Algoment                                 |                | Number (          | Formatting | 1. Table  |                 | _       |             | Styles |     |          |             |   | -      | Cells         |           | Filter * S<br>iditing | elect * | ~    |
| 110   |        |       |        | e v     | f.     | Cont   | trol Ac | count-Cash | Inter                                    |                |                   |            |           |                 |         |             |        |     |          |             |   |        |               |           |                       |         | ~    |
| 1     | A      | B     | 0      |         | D      | ε      | F       | G          | н                                        |                |                   | 1          | к         | L               | м       | N           | 0      | Р   | Q        | R           | s | k      | т             | U         | v                     | w       | •    |
| 2 U   | nit    | Ledge | Fur    | d Pro   | gram C | lass D | ept     | Project    | Account                                  | Descr          |                   | Bud Re     | f Year    | Expenditures    | Period  |             |        |     |          |             |   |        |               |           |                       |         |      |
| 3     |        | ACTUA | LS 100 | 00      | - F    | -      | 202 - E | 10 V       | 118100                                   | Cash in Bank   | Gen Oper - Dem De | 2017       | 2017      | (2,548.00)      | 5       |             |        |     |          |             |   |        |               |           |                       |         |      |
| 4     |        | ACTUA | LS 100 | 00      |        |        |         |            | 118100                                   | Cash in Bank   | Gen Oper - Dem De | 2017       | 2017      | (2,562.00)      | 11      |             |        |     |          |             |   |        |               |           |                       |         |      |
| 5     |        | ACTUA | LS 100 | 00      |        |        |         |            | 118200                                   | Control Accor  | unt-Cash-Inter    |            | 2017      | (2,103,541.03)  | 1       |             |        |     |          |             |   |        |               |           |                       |         |      |
| 6     |        | ACTUA | LS 100 | 00      |        |        |         |            | 118200                                   | Control Accor  | unt-Cash-Inter    |            | 2017      | (2,053,418.02)  | 2       |             |        |     |          |             |   |        |               |           |                       |         |      |
| 7     |        | ACTUA | LS 100 | 00      |        |        |         |            | 118200                                   | Control Accor  | unt-Cash-Inter    |            | 2017      | (6,791,893.31)  | 3       |             |        |     |          |             |   |        |               |           |                       |         |      |
| 8     |        | ACTUA | LS 100 | 00      |        |        |         |            | 118200                                   | Control Accor  | unt-Cesh-Inter    |            | 2017      | (4,223,443.22)  | 4       |             |        |     |          |             |   |        |               |           |                       |         |      |
| 9     |        | ACTUA | LS 100 | 00      |        |        |         |            | 118200                                   | Control Accor  | unt-Cash-Inter    |            | 2017      | (1,363,393.16)  | 5       |             |        |     |          |             |   |        |               |           |                       |         |      |
| 10    |        | ACTUA | LS 100 | 00      |        |        |         |            | 118200                                   | Control Accor  | unt-Cash-Inter    |            | 2017      | (1,155,752.21)  | 6       |             |        |     |          |             |   |        |               |           |                       |         |      |
| 11    |        | ACTUA | LS 100 | 00      |        |        |         |            | 118200                                   | Control Accor  | unt-Cash-Inter    |            | 2017      | (2,453,901.44)  | 7       |             |        |     |          |             |   |        |               |           |                       |         |      |
| 12    |        | ACTUA | LS 100 | 00      |        |        |         |            | 118200                                   | Control Accor  | unt-Cash-Inter    |            | 2017      | (6,787,965.04)  | 8       |             |        |     |          |             |   |        |               |           |                       |         |      |
| 13    |        | ACTUA | LS 100 | 00      |        |        |         |            | 118200                                   | Control Accor  | unt-Cash-Inter    |            | 2017      | (2,621,835.20)  | 9       |             |        |     |          |             |   |        |               |           |                       |         |      |

Step 7: At this point you would need to save this file on your C drive and also open the AR Ages Reconciliation file. Within the query excel file right click on the sheet tab and select to move it to the AR Ages Recon excel file that you should already have open on your computer.

| 18       |                                            | 8/8/2016       | 8/8/2016      | 2017       |
|----------|--------------------------------------------|----------------|---------------|------------|
| 19       | Move or Copy                               |                | ? ×           | 017        |
| 20<br>21 | Move selected sheets<br>To book:           |                |               | 017<br>017 |
| 22<br>23 | AR Ages Recon Template Update              | d 7-17 (no TGF | RRCON).xlsx ~ | D17        |
| 24       | Before sheet:                              |                |               | 017        |
| 25       | AR Ages Recon<br>ZGRAGES Summary           |                | ^             | 017        |
| 26       | Trial Balance Query 06302017               |                |               | 017        |
| 27       | Trial Balance Pivot Table<br>(move to end) |                |               | 017        |
| 28       |                                            |                |               | 017        |
| 30       |                                            |                | ~             | 017        |
| 31       | Create a copy                              |                |               | 017        |
| 32       |                                            | OK             | Cancel        | 017        |
| 33       |                                            | OK             | Cancer        | - 017      |
| 34       | 9                                          | 9/16/2016      | 9/16/2016     | 2017       |
| 25       | sheet1 (+)                                 | 0/10/2016      | 0/10/2016     | 2017       |
| Read     | dy                                         |                |               |            |

Step 8: When the spreadsheet is within the AR Ages Recon excel file, you will delete the Trial Balance Query tab and then rename the query spreadsheet tab to Trail Balance Query.

|       | -,,                 | -, -,       |       |                  | -,,        | -,,              |                  |               |
|-------|---------------------|-------------|-------|------------------|------------|------------------|------------------|---------------|
| 31    | 9/9/201             | 5 9/9/2016  | 2017  | 3 BNR            | 9/9/2016   | 9/9/2016         | B000352574       | 29 ACTUALS    |
| 32    | 9/9/201             | 5 9/9/2016  | 2017  | 3 BNR            | 9/9/       | - /- /           | B000             | TUAL          |
| 33    | 9/9/201             | 5 9/9/2016  | 2017  | 3 BNR            | 9/9/ DE    | LETE SHEET       | BOOC RENA        | ME SHEET TUAL |
| 34    | 9/16/201            | 5 9/16/2016 | 2017  | 3 BNR            | 9/16/2016  | 9/16/2016        | B000354662       | 11 ACTUALS    |
| 4     | AR Ages Recon ZGRAC | GES Summary | Tria  | al Balance Query | 06302017   | sheet1 Trial B   | alance Pivot Tab | le +          |
| Ready |                     |             |       |                  |            |                  |                  |               |
|       |                     |             |       |                  |            |                  |                  |               |
| 31    | 9/9/201             | s 9/9/2016  | 2017  | 3 BNR            | 9/9/2016   | 9/9/2016         | B000352574       |               |
| 51    | 5/5/201             | 5 9/9/2010  | 2017  |                  | 3/3/2010   | 5/5/2010         | 5000352574       |               |
| 32    | 9/9/201             | 5 9/9/2016  | 2017  | 3 BNR            | 9/9/2016   | 9/9/2016         | B000352574       | 30 ACTUALS    |
| 33    | 9/9/201             | 5 9/9/2016  | 2017  | 3 BNR            | 9/9/2016   | 9/9/2016         | B000352574       | 31 ACTUALS    |
| 34    | 9/16/201            | 5 9/16/2016 | 2017  | 3 BNR            | 9/16/2016  | 9/16/2016        | B000354662       | 11 ACTUALS    |
|       | AR Ages Recon ZGRAC | GES Summary | Trial | Balance Query    | Trial Bala | ance Pivot Table | +                |               |
| Ready |                     |             |       |                  |            |                  |                  |               |

Step 9: From this query data within this spreadsheet create a pivot table.

- Delete Row 1 from the spread sheet.
- Line 1 should now be the data headers.
- Select the box in the upper left corner of the spreadsheet next to "A" & "1" to highlight the entire spreadsheet.
- Then select the Insert ribbon and Pivot Table from the top of excel.
- Choose to place the pivot table at a New Worksheet and select OK.

|        | 5 · 🗟 · 🛅                       | ÷.     |            |                    |                    |         |           |         |              |                          |                        | BOR_A   | JDIT_TRI | AL_BALANCE_FIN         | ISTA_13559 | 951444 - Excel      |                |             |
|--------|---------------------------------|--------|------------|--------------------|--------------------|---------|-----------|---------|--------------|--------------------------|------------------------|---------|----------|------------------------|------------|---------------------|----------------|-------------|
| File   | e Home Inse                     | rt Pag | e Layout   | For                | mulas              | Data    | Review    | View    | ACROBAT      | 🖓 Tell me w              | hat you want to        | do      |          |                        |            |                     |                |             |
| ų      | 7 17                            |        |            |                    | $\bigtriangledown$ |         | 0         |         | Store        | <del>اة</del> ح          | 1?                     |         | in Pari  |                        |            | the Par             |                |             |
| PivotT | able Recommended<br>PivotTables | Table  | Pictures ( | Online<br>Pictures | Shapes             | SmartAr | t Screens | hot 🌎 I | My Add-ins 🔹 | Bing Peopl<br>Maps Grapt | e Recommende<br>Charts | d 🌒 - 🔄 | ·::      | PivotChart 3D<br>- Mag | Line       | Column Win/<br>Loss | Slicer Timelin | e Hyperlink |
|        | Tables                          |        |            |                    | Illustrat          | tions   |           |         | Add-ii       | ns                       |                        | Charts  |          | G Tou                  | s          | Sparklines          | Filters        | Links       |
| A1     | ¥ 1                             | Χ.,    | fx         | Ur                 | nit                |         |           |         |              |                          |                        |         |          |                        |            |                     |                |             |
| 4      | A B                             | с      | D          | E                  | F                  |         | G         | н       | 1            | L.                       |                        | J       | к        | L                      | M          | N                   | 0              | Р           |
| 1 1    | Jnit Ledger Fu                  | nd Pr  | ogram 0    | Class              | Dept               | Proj    | ect       | Accourt | nt Descr     |                          |                        | Bud Re  | f Year   | Expenditures           | Period     | 1                   |                |             |
| 2      | ACTUALS 10                      | 000    |            |                    |                    |         |           | 118100  | Cash in Ba   | ank Gen Op               | er - Dem De            | 2017    | 2017     | (2,548.0               | 0) 5       | 5                   |                |             |
| 3      | ACTUALS 10                      | 000    |            |                    |                    |         |           | 118100  | Cash in Ba   | ank Gen Ope              | er - Dem De            | 2017    | 2017     | (2,562.0               | 0) 11      | L                   |                |             |
| 4      | ACTUALS 10                      | 000    |            |                    |                    |         |           | 118200  | Control A    | ccount-Cash              | Inter                  |         | 2017     | (2,103,541.0           | 3) 1       | L                   |                |             |
| 5      | ACTUALS 10                      | 000    |            |                    |                    |         |           | 118200  | Control A    | ccount-Cash              | Inter                  |         | 2017     | (2,053,418.0           | (2) 2      | 2                   |                |             |
|        | a constant of the               |        |            |                    |                    |         |           | Terrere | 1            |                          |                        |         |          | 10 000 000             |            | 3                   |                |             |

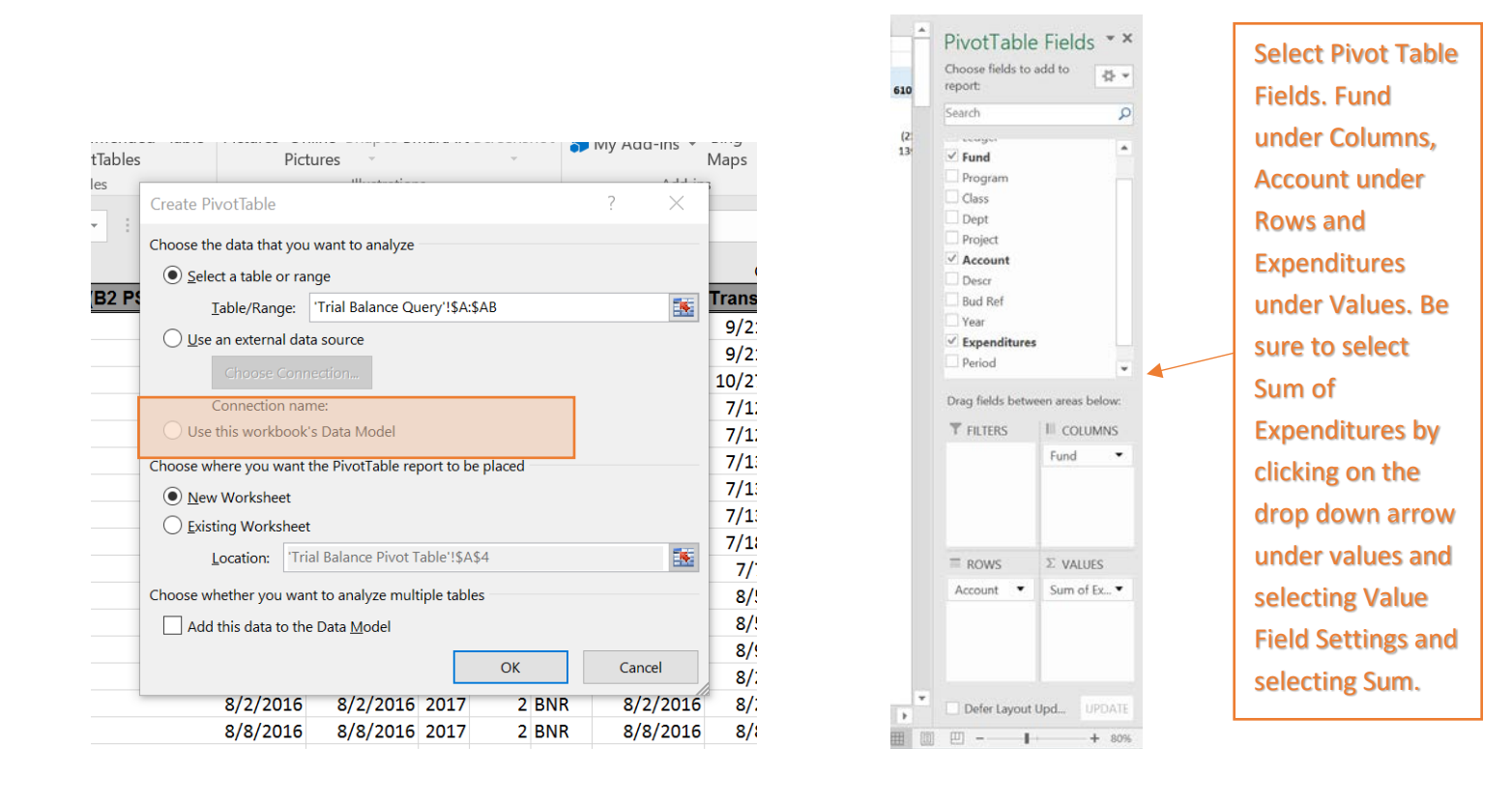

Step 10: You will need to filter on Account within the pivot table and only select AR accounts which are accounts beginning with 12XXXX. You do this by selecting the drop down filter beside Row Labels. This is an example of what your pivot table should look like.

Step 11: Delete the Trial Balance Pivot Table tab and rename the new pivot table tab to PS AR Pivot Table.

| 日かける                  | 1 -             |                 |              |                                         |             | First          | de Tools    | A           | R Ages F  | Recon Temp                 | ate Updated   | -17 (no TGP  | RCON) - Exce   | 4          |           |           |            |                   |        |                 |              | -                    | σ×                                      |
|-----------------------|-----------------|-----------------|--------------|-----------------------------------------|-------------|----------------|-------------|-------------|-----------|----------------------------|---------------|--------------|----------------|------------|-----------|-----------|------------|-------------------|--------|-----------------|--------------|----------------------|-----------------------------------------|
| File Home In          | sert Page Layou |                 | Data R       | eview View                              | ACROBAT     | Analyze        | Design      | Q Tel m     | e what    | you want to                |               |              |                |            |           |           |            |                   |        |                 |              | Sign                 | in & Share                              |
| Cut                   | c that          |                 |              |                                         | W           |                | and and     |             |           | 111                        | 20% - 10      | oot 20       | N - Accent     | 2004 - 4   | creat     | 20% - 4   | and a l    | 2094 - Arrent     | 1      | . 🗫 😫           | ∑ AutoSun    | - A-                 | 0                                       |
| Bh Copy -             | Calibri         | THE A           |              |                                         | чнар језт   | NU             | mage        |             | - (Z)     | -                          | 2076 - ACC    | ent 20       | A - Accenta    | 2070 - H   | ccentan   | 2070 - A  | cent       | 2070 - Accentan   | • 田    | E G             | ■ Fill -     | ZI                   | ~                                       |
| * Format Painte       | в/Ц-            | -• <u>•</u> • A |              | 11111日日                                 | Merge & Ci  | enter - \$     | - % *       | 40 +.0 For  | matting   | al Format a<br>1 * Table * | 20% - Acc     | ent 20       | % - Accent     | . 20% - A  | ccent     | 20% - Ad  | cent       | 20% - Accent      | v Inse | rt Delete Forma | at 🧷 Clear 🔻 | Sort &<br>Filter • 1 | Find &<br>Select *                      |
| Cipboard              | rs Fo           | nt :            | 5            | Alignment                               |             |                | Number      | - 6         | 77778323S |                            |               |              | 5              | tyles      |           |           |            |                   |        | Cells           |              | Editing              |                                         |
| 1447 · · · ·          | N               |                 |              |                                         |             |                |             |             |           |                            |               |              |                |            |           |           |            |                   |        |                 |              |                      |                                         |
| HIV                   |                 |                 |              |                                         |             |                |             |             |           |                            |               |              |                |            |           |           |            |                   |        |                 |              |                      |                                         |
| A A                   | В               | C               | D            | E                                       | F           | G              | H           | . E.        | 1         | к                          | L .           | M            | N              | 0          | P         | Q         | R          | S                 | Ť      | U               | - Pivot      | Table F              | iolds + X                               |
| 2                     |                 |                 |              |                                         |             |                |             |             |           |                            |               |              |                |            |           |           |            |                   |        |                 | FIVOL        | able i               | ielus                                   |
| 3 Sum of Expenditures | Column Labels   | 1000            | 2222         |                                         |             |                | 100004      |             | 44        |                            |               | 101011       | 120122         | 2          |           |           | -          | 22 2 3            |        |                 | Choose       | fields to ada        | 1 to 🖞 🕈                                |
| Row Labels            | 10,000          | 10500           | 10600        | 12210                                   | 12220       | 12230          | 12240       | 12250       | 1227      | 0 12280                    | 13000         | 16000        | 20000          | \$0000     | 52000     | 60000     | 62000      | Grand Total       |        |                 | repore       |                      |                                         |
| 6 121050              |                 | (4,135.58)      | )            | (250.00)                                |             |                |             |             | 0.04      | × .                        | (and some     | 01 (200,002. | 201            |            |           | 140,000   |            | (4,385.58)        |        |                 | Search       |                      | P                                       |
| 7 121075              |                 |                 |              |                                         |             | (5,923.00      | 7)          |             |           |                            |               |              |                |            |           |           |            | (5,923.00)        |        |                 |              |                      |                                         |
| 8 121086              |                 |                 |              |                                         |             |                |             | (26,088.9   | 93)       |                            |               |              |                |            |           |           |            | (26,088.93)       |        |                 | Unit         |                      | -                                       |
| 9 121087              |                 |                 |              |                                         |             |                |             |             |           | (219,539.0                 | >4)           |              |                |            |           |           |            | (219,539,04)      |        |                 | Ledg         | er                   |                                         |
| 10 121089             |                 |                 |              |                                         |             |                | (25,010.8)  | 1)          |           |                            |               |              |                |            |           |           |            | (26,010.88)       |        |                 | - Fund       | Ŭ.                   |                                         |
| 11 121090             |                 |                 |              | 100000000000000000000000000000000000000 |             |                |             |             |           |                            | (4,359.5      | 0)           |                |            |           |           |            | (4,359.90)        |        |                 | Prog         | ram                  |                                         |
| 12 121210             |                 |                 |              | (1)030/411.40/                          | 1015 656 61 | 60             |             |             |           |                            |               |              |                |            |           |           |            | (2,030,412,40)    |        |                 |              | 999                  |                                         |
| 14 121999             |                 | 34.92           | (24,616,75)  | (64.138.44)                             | 1288.52     | 1.883.13       | 30.00       | 1.551.4     | 45        | 43.1                       | 0 392 3       | 9 170.       | 98             |            |           |           |            | (84.937.76)       |        |                 | Class        |                      |                                         |
| 15 123000             | (7,001.11)      | 1000            |              |                                         | 1.50        |                |             | 0.000       |           |                            |               |              |                |            |           |           |            | (7.001.11)        |        |                 | Dept         |                      |                                         |
| 16 124000             |                 |                 |              |                                         |             |                | _           | 2           |           |                            |               |              | (94,157.53     | 3)         |           |           |            | (94,157.53)       |        |                 | Proje        | ct                   |                                         |
| 17 125000             | (6,459.00)      | )               |              |                                         |             |                |             |             |           |                            |               |              | 25,821.82      | 5          |           |           |            | 19,362.82         |        |                 | ✓ Acco       | unt                  | T                                       |
| 18 125010             | 0.00            |                 |              |                                         |             |                |             |             |           |                            |               |              |                |            |           |           |            | 0.00              |        |                 | Desc         |                      |                                         |
| 19 125020             |                 |                 |              |                                         |             |                |             |             |           |                            |               |              |                | (21,513.)  | 10)       |           |            | (21,513.10)       |        |                 | Cin/at       |                      |                                         |
| 20 125100             |                 |                 | 296.68       |                                         |             |                |             |             |           |                            |               |              |                |            | 440.05    | e         |            | 742.73            |        |                 | bud          | ser                  |                                         |
| 23 136900             |                 |                 |              | 10 890 003                              |             |                |             |             |           |                            |               |              |                | 11/3,244.0 |           |           |            | (1/3,244.07)      |        |                 | Year         |                      |                                         |
| 23 127101             | (336.35)        | (298.77)        | 3.154.07     | [3,000.00]                              |             | 131:972.95     | 1           |             |           |                            |               |              |                |            |           |           |            | (29.454.00)       |        |                 | ✓ Exce       | nditures             |                                         |
| 24 127105             |                 | (estation)      |              |                                         | 151.37      | 1. 10.010.0000 |             |             |           |                            |               |              |                |            |           |           |            | 161.37            |        |                 | David Bar    |                      | 0.0000000000000000000000000000000000000 |
| 25 127200             |                 |                 |              |                                         |             |                |             |             |           |                            |               |              | 0.00           | 3          |           |           |            | 0.00              |        |                 | Loragine     | ids betweet          | areas below:                            |
| 26 127350             |                 |                 | (22.67)      |                                         |             |                |             |             |           |                            |               |              |                |            |           |           |            | (22.67)           |        |                 | TELL         | ers: (1              | COLUMNS                                 |
| 27 128001             |                 |                 |              |                                         |             |                |             |             |           |                            |               |              |                |            |           |           | 0.0        | 00.00             |        |                 |              |                      |                                         |
| 28 128004             |                 | 0.00            |              |                                         |             |                |             |             |           |                            |               |              |                |            |           |           | 22/14/202  | 0.00              |        |                 |              |                      | Fund •                                  |
| 29 129210             |                 |                 |              |                                         |             |                |             |             |           |                            |               |              |                |            |           |           | 13,059.8   | 13,059.80         |        |                 |              |                      |                                         |
| 31 129220             |                 |                 |              |                                         |             |                |             |             |           |                            |               |              |                |            |           |           | 1 761 /    | (5) [9/5.98]      |        |                 |              |                      |                                         |
| 32 129800             |                 | (34.92)         | 24,616.75    | 64.138.44                               | 288.57      | (1.883.1)      | (30.00      | 0 (1.551.4  | 15)       | (43.)                      | [392.3        | 9) (120.     | 98)            |            |           |           | 475.5      | 8 85.413.74       |        |                 |              |                      |                                         |
| 33 Grand Total        | (13,796.46)     | (3,802,508.53)  | (663,606.42) | (1,866,542.40)                          | (815,495.27 | (37,895.95     | (25.010.88  | ) (26,088.9 | 93) 0.00  | (219,539.0                 | 4) (485,325.5 | 2) (160,392. | 30) (68,335.71 | (194,757.1 | 7) 445.05 | 240,008.0 | 0 14,821.4 | 12 (8,125,019.71) |        |                 |              | _                    |                                         |
| 34                    |                 |                 |              |                                         |             |                |             |             |           |                            |               |              |                |            |           |           |            |                   |        |                 |              |                      |                                         |
| 35                    |                 |                 |              |                                         |             |                |             |             |           |                            |               |              |                |            |           |           |            |                   |        |                 | = ROV        | VS 2                 | 2 VALUES                                |
| 10                    |                 |                 |              |                                         |             |                |             |             |           |                            |               |              |                |            |           |           |            |                   |        |                 | Accou        | nt •                 | Sum of Ex •                             |
| 16                    |                 |                 |              |                                         |             |                |             |             |           |                            |               |              |                |            |           |           |            |                   |        |                 |              | -                    |                                         |
| 39                    |                 |                 |              |                                         |             |                |             |             |           |                            |               |              |                |            |           |           |            |                   |        |                 |              |                      |                                         |
| 40                    |                 |                 |              |                                         |             | UPPT           |             |             |           | CTC.                       | CULER         | -            |                |            |           |           |            |                   |        |                 |              |                      |                                         |
| 41                    |                 |                 |              | CINAN                                   | /IE 31      | REEL           |             |             | DE        | LEIE                       | SHE           |              |                |            |           |           |            |                   |        |                 |              |                      |                                         |
| 42                    |                 |                 |              |                                         |             |                |             |             |           |                            |               |              |                |            |           |           |            |                   |        |                 |              |                      |                                         |
| 43                    |                 |                 |              |                                         |             |                | -           | _           |           | /                          |               |              |                |            |           |           |            |                   |        |                 | 100          |                      |                                         |
| 44                    | Bacon ZCD       | ACES Summer     | Telet D      | talance Orenne                          | Charts      | Teisio         | alance Dive | Table       | 6         |                            |               | 1            |                | 11 ·       |           | 1         | 1          |                   |        | 1               | Defe         | r Layout Up          | d. UPDATE                               |
| AR Age                | s Necon   2010  | vocs summal     | A LINE S     | sanance Query                           | sheet2      | Inal B         | mance PIVC  | a rappe     | (Đ        |                            |               | 1            |                |            |           |           |            |                   |        |                 |              |                      |                                         |
| Ready                 |                 |                 |              |                                         |             |                |             |             |           |                            |               |              |                |            |           |           |            |                   |        | 10              | <u>티</u>     |                      | + 60%                                   |

Step 12: You will also need to run ZGRAGES from Banner and include the ZGRAGES Summary on the ZGRAGES Summary tab within the AR Ages Reconciliation file.

Step 13: Once you have ran all the necessary reports and have them included within the AR AGES Reconciliation file you are now ready to reconcile the amounts listed for each fund and account on the ZGRAGES Summary to the amounts listed for each fund and account on the Trial Balance Pivot Table. Complete the AR Ages Recon tab. Be sure to include all funds and accounts shown on the ZGRAGES Summary and the PS AR Pivot Table.

Step 14: Identify and explain any variances noted.

Step 15: Once reconciled you will need to submit the AR Ages to the Data Warehouse website just as you have always done in the past. However you will now also need to submit the completed AR Ages Reconciliation Excel file that includes the data and information discussed above to Movelt.

If you have any questions please feel free to contact USG Accounting and Reporting.